## <- ARRASTE PARA O LADO ->

## Acessando a Secretaria Escolar Digital - SED.

Para **docentes que não possuem vínculo ativo** com a rede Estadual de Ensino, basta acessar o sistema inserindo RG+(os dígitos do RG)+UF.

| LOGIN      |                                  |
|------------|----------------------------------|
| rg000000sp |                                  |
| SENHA      | No campo senha insira o numeral: |
|            | 12345678                         |
| ACESSAR    |                                  |

Em seguida o sistema pedirá ao usuário que seja gerada nova senha de acesso.

| Definir Senha   | × |
|-----------------|---|
| Senha           |   |
| Confirmar Senha |   |
| Definir         |   |

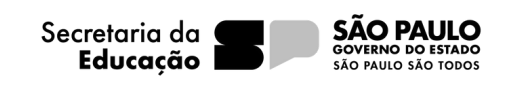